## [Exchange 2019] Guide to Add Email Account on Windows Mail

- 1) Open Windows Mail by going to Start -> All Apps -> Mail
- 2) Go to Settings (gear icon) -> Manage accounts -> Add account
- 3) Select "Advanced setup", then select "Exchange ActiveSync"
- 4) Enter the following configuration:

Email address: <your email address> Password: <your password> User name: <your email address> Domain: S19 Server: webmail19.mycloudmailbox.com Server requires encrypted (SSL) connection: Yes (Tick) Account name: <any descriptive name for your own reference>

5) Lastly, when prompted "Are you trying to add, update, or remove your email account?", click on "Yes"